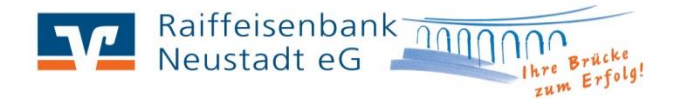

# Bedienungsanleitung und Funktionsweise für den SmartTAN optic-Generator

 <u>Grundsätzliche Funktionen des Lesers</u> Die Aktivierung des Lesers erfolgt mit Einführung einer Chipkarte (an der Unterseite des Lesers). Anschließend wird im Display folgendes angezeigt:

#### TAN, F oder Menü

Mittels der Funktionstasten sind folgende Funktionen wählbar:

**F** Erzeugung einer Transaktionsnummer mit optischer Datenübertragung **TAN** Erzeugung einer Transaktionsnummer mit manueller Dateneingabe **Menü** Auswahl weiterer Funktionen über Menü

2. Lesertyp-ID

Falls Sie von Ihrer Bankanwendung zur Eingabe einer Lesertyp-ID aufgefordert werden, finden Sie diese:

1.Auf der Verpackung Ihres Lesers

2. über die Abfrage im Leser. Hierzu gehen Sie wie folgt vor:

- -Chipkarte einstecken (Kontaktfläche nach oben und vorne)
- -**TAN**-Taste drücken

-Startcode 09 eingeben und OK-Taste drücken

Die Lesertyp-ID ist eine zwölfstellige Identifikationsnummer die mit 1A44, z.B. 1A4400020617 beginnt.

## 3. <u>TAN mit ATC, Synchronisierung der Anwendung</u> Der ATC zeigt die Anzahl der bereits erzeugten TANs. Dieser Wert ist ggf. für die Synchronisierung mit der Online-Banking-Anwendung Ihrer Bank erforderlich.

Sofern Sie das Hintergrundsystem bzw. der Bankmitarbeiter auffordert, einen ATC anzugeben, gehen Sie wie folgt vor:

Bitte führen Sie die Karte in den TAN-Generator ein. Halten Sie die **TAN**-Taste oder **F**-Taste solange gedrückt, bis auf dem Display die Meldung erscheint:

### ATC Anzeige aktiviert

Nachdem die TAN generiert wurde, wird diese jetzt zusammen mit dem ATC angezeigt. Diese geben Sie in Ihre Online-Banking-Anwendung ein, um das System zu synchronisieren.

#### 4. Fehleranzeigen

Wenn während der Nutzung des Lesers ein Fehler auftritt, wird diese zusammen mit einem Fehlercode angezeigt:

### Fehler 10

Die Bezeichnung des Fehlercodes ist wie folgt beschrieben:

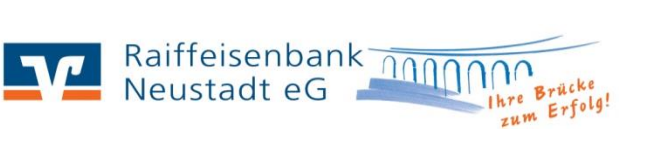

| Fehlercode                      | Erläuterung                                                      |
|---------------------------------|------------------------------------------------------------------|
| 2, 3 , 4, 7, 8, 12, 15, 17, 18, | Während der Erzeugung der TAN ist ein Fehler aufgetreten, bitte  |
| 19                              | versuchen Sie es erneut. Tritt dieser Fehler mindestens dreimal  |
|                                 | hintereinander auf, so ist die Karte oder der Leser defekt.      |
|                                 | Wenden Sie sich in diesem Fall bitte an Ihre Bank.               |
| 1, 5                            | Erzeugung einer TAN ist in der Kombination Karte und Leser       |
|                                 | nicht moglich.                                                   |
| 0                               | Es ist ein Fehler in der Kommunikation mit dem Chip              |
|                                 | aufgetreten. Stellen Sie sicher, dass Sie die korrekte Karte     |
|                                 | verwenden und korrekt in den Leser einführen. Wenden Sie         |
|                                 | sich an Ihre Bank, wenn der Fehler trotzdem weiterhin            |
|                                 | auftritt.                                                        |
| 10                              | Es ist ein nicht behandelter Fehler aufgetreten. Wenden Sie sich |
|                                 | an Ihre Bank, wenn der Fehler weiterhin auftritt.                |
| 20                              | Während der Erzeugung der TAN ist ein Fehler aufgetreten, bitte  |
|                                 | versuchen Sie es erneut.                                         |
| 21                              | Der eingegebene/ übertragene Start-Code ist ungültig, bitte      |
|                                 | versuchen Sie es erneut.                                         |
| 22                              | Karten Fehler bei der Datenabsicherung, bitte versuchen Sie es   |
|                                 | erneut.                                                          |
| 25                              | Über die optische Schnittstelle wurden fehlerhafte Daten         |
|                                 | übertragen. Wenden Sie sich an Ihre Bank, wenn der Fehler        |
|                                 | weiterhin auftritt.                                              |